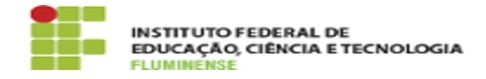

## [MANUAL] Configuração da Rede wIFF\_academica no Windows

05/07/2025 20:42:26

## Imprimir artigo da FAQ

| Categoria:                                                                                                    | Rede, Internet e Telefonia::Rede wIFF_acadêmica | Votos:              | 0                        |
|----------------------------------------------------------------------------------------------------|-------------------------------------------------|---------------------|--------------------------|
| Estado:                                                                                                    | public (all)                                    | Resultado:          | 0.00 %                   |
|                                                                                                    |                                                 | Última atualização: | Qua 11 Out 17:44:17 2023 |
|                                                                                                    |                                                 |                     |                          |
| Palavras-chave                                                                                                    |                                                 |                     |                          |
| Manual; Configuração; Rede wIFF_academica; academica; Windows                                                                                                    |                                                 |                     |                          |
| Procedimento (públi                                                                                                    | ico)                                            |                     |                          |
| Introdução                                                                                                    |                                                 |                     |                          |
| Este documento visa auxiliar na configuração das propriedades de rede e de<br>usuário para autenticação e acesso a rede Wi-Fi wIFF_academica.                                                                                                    |                                                 |                     |                          |
| Requisitos<br>- Sistema Operacional Windows<br>- Possuir idIFF (Identificação Unificada)<br>- Ser estudante matriculado no IFFluminense                                                                                                    |                                                 |                     |                          |
| Procedimentos para configuração do sistema                                                                                                    |                                                 |                     |                          |
| Para realizar as configurações de rede e estar apto a se autenticar na rede<br>sem fio wIFF_academica, utilizando o sistema operacional Windows, siga as<br>orientações ābaixo.                                                                  |                                                 |                     |                          |
| 1- Crie uma nova rede sem fio em: Painel de Controle -> Rede e Internet -><br>Gerenciar Redes Sem Fio -> Adicionar.                                                                                                    |                                                 |                     |                          |
| 2- Selecione a opção Criar um perfil de rede manualmente.                                                                                                    |                                                 |                     |                          |
| 3- Configure as informações da rede sem fio conforme abaixo e clique no botão<br>Avançar.                                                                                                    |                                                 |                     |                          |
| - Nome da rede: wIFF_academica<br>- Tipo de Segurança: WPA2-enterprise<br>- Tipo de criptografia: AES<br>- Marcar a opção: Iniciar esta conexão automaticamente                                                                                  |                                                 |                     |                          |
| 4- Clique em Alterar configurações de conexão.                                                                                                    |                                                 |                     |                          |
| 5- Configure a conexão wIFF_academica conforme abaixo:                                                                                                    |                                                 |                     |                          |
| - Na aba Segurança, clique em Configurações.<br>- Na nova janela desmarque a opção Validar certificado do servidor.<br>- Em Selecionar Método de autenticação selecione a opção Senha Segura<br>(EAP-MSCHAP v2).<br>- Clique no botão Configurar |                                                 |                     |                          |
| 6- Na janela que se abrir desmarque a opção Utilizar automaticamente meu nome<br>e senha de logon do Windows. Em seguida clique em OK em todas as janelas.                                                                                       |                                                 |                     |                          |
| 7- Neste ponto configuramos a nova rede sem fio com sucesso. Agora é possível<br>conectar na rede wIFF_academica utilizando suas credencias do [1]idIFF (CPF e<br>Senha).                                                                        |                                                 |                     |                          |
| [1] https://id.iff.edu.br/                                                                                                    |                                                 |                     |                          |